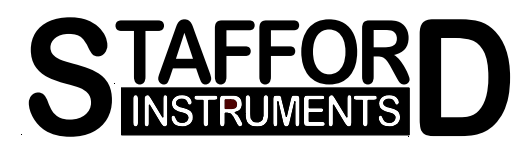

## ST221/ST222 **Configuration Guide**

To enter configuration mode perform the following actions

- Turn the ST221/ST222 off
- Press and hold down the ►■ key
- Turn the ST221/ST222 on but keep the ▶■ key pressed down
- Wait until the thermocouple type is displayed then release the  $\blacktriangleright$  key.

To change the configuration it is important to fully follow the sequence below by pressing the **b** key the required number of times until the instrument re-boots (BBBB shows on the display). Just skip over any configuration item that you do not wish to change by accepting the current value with the **B** key.

If there is a delay of more than 15 seconds between key presses then the instrument will assume that configuration mode has been entered accidently and it will time out and re-boot without saving any configuration changes.

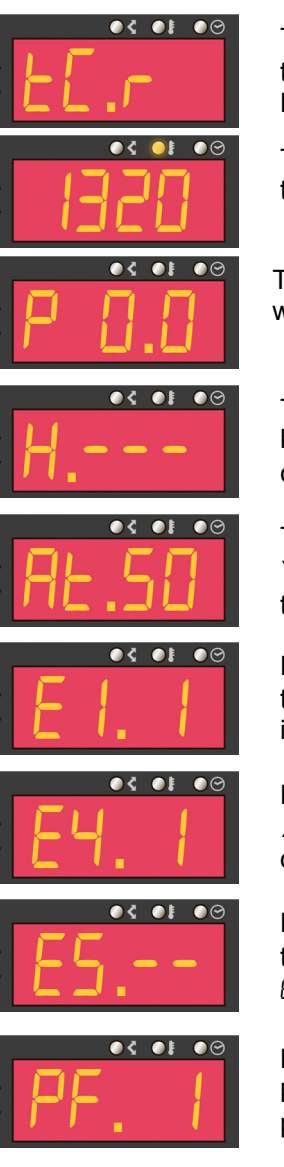

The currently configured thermocouple type letter will flash. This can be altered with the  $\blacktriangle$  &  $\bigtriangledown$  keys to R,S,K or N type (-5Hn). Press the  $\blacktriangleright$  key.

The maximum allowable kiln temperature is now displayed. This can be altered with the  $\blacktriangle$  &  $\checkmark$  keys. Press the  $\blacktriangleright$  key.

The currently configured kiln power rating in kW is now displayed. This can be altered with the  $\blacktriangle$  &  $\bigtriangledown$  keys. Press the  $\blacktriangleright$  key.

The maximum firing hours limit is now displayed. This can be altered with the  $\blacktriangle$  &  $\blacksquare$ keys in the range 10 to 999 hours or disabled (---). If this limit is exceeded the controller will show  $E_{r}$ ,  $E_{r}$ . Press the  $\blacktriangleright$  key.

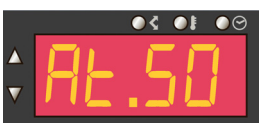

The ambient temperature trip level is now displayed. This can be altered with the  $\blacktriangle$  &  $\checkmark$  keys in the range 30°C to 70°C or disabled (*R*<sub>L</sub>.--). If this temperature is exceeded the controller will show  $E_{rr}$ ?. Press the  $\blacktriangleright$  key.

Error 1 (heating failure) message status is now displayed. This can be altered with the ▲ & ▼ keys. E I. I indicates that error 1 is enabled. E I. D indicates that error 1 is disabled. Press the ▶■ key.

Error 4 (relay welded) message status is now displayed. This can be altered with the ▲ & ▼ keys. E4. 1 indicates that error 4 is enabled. E4. 0 indicates that error 4 is disabled. Press the  $\blacktriangleright$  key.

Error 5 (overshoot limit exceeded) message status is now displayed. This can be altered with the ▲ & ▼ keys to E5. ID (10°C), E5.2D (20°C), E5.3D (30°C), E5.4D (40°C), E5.50 (50°C) or E5.-- (disabled). Press the ► key.

Power failure handling status is now displayed. This can be altered with the **A** & **V** keys. PF. 1 indicates that power failure recovery is enabled. PF. 0 indicates that power failure recovery is disabled. Press the ▶■ key.

The lock-up on error facility described below is used to prevent the clearing of errors by cycling the power to the instrument - to force an engineer call-out. Errors are cleared by entering this configuration mode.

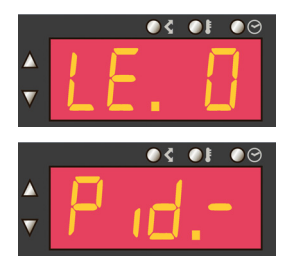

Lock-up on error status is now displayed. This can be altered with the  $\blacktriangle \& \nabla$  keys. LE. 1 indicates that lock-up on error is enabled. LE. 1 indicates that lock-up on error is disabled. Press the  $\blacktriangleright \blacksquare$  key.

The PID menu is now displayed. To review or change PID settings press the  $\blacktriangle$  or  $\blacktriangledown$  keys. **Only enter the PID menu if you know what you are doing!** To skip PID setting press the  $\blacktriangleright$  key.

Pressing the START/STOP key causes the instrument to store the configuration data and then leave configuration mode by resetting itself without changing PID values.

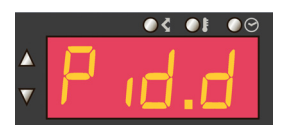

If the  $\blacktriangleright$  key is pressed when this menu is shown then the factory default values for PID will be reloaded. The default values are P: 55°C, I: 200 seconds, D: 10 seconds.

Pressing the ►■ key causes the instrument to reload the factory default values for PID, store the configuration data and then leave configuration mode by resetting itself.

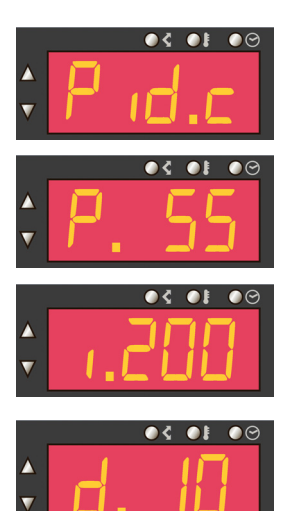

If the  $\blacktriangleright$  key is pressed when this menu is shown then the menu for reviewing or changing P (the proportional band) is shown:-

To change the proportional band use the  $\blacktriangle$  or  $\triangledown$  keys. The factory default value for the proportional band is 55°C. It can be changed in the range 1°C to 999°C. To change I (the integral time) press the  $\blacktriangleright \blacksquare$  key:-

To change the integral time use the  $\blacktriangle$  or  $\triangledown$  keys. The factory default value for the integral time is 200 seconds. It can be changed in the range 10 seconds to 999 seconds. To disable the integral term press the  $\checkmark$  key when I=10 to select I=0. To change D (the derivative time) press the  $\blacktriangleright$  key:-

To change the derivative time use the  $\blacktriangle$  or  $\triangledown$  keys. The factory default value for the derivative time is 10 seconds. It can be changed in the range 0 seconds (disabled) to 999 seconds. To exit the configuration setting press the  $\blacktriangleright \blacksquare$  key.

The instrument will now store the new PID data, store the configuration data and then leave configuration mode by resetting itself.

Stafford Instruments Ltd. Tel: +44(0)1785 255588 Fax: +44(0)1785 255589 www.staffordinstruments.co.uk email: support@stafford-inst.co.uk Issue: 1.00 Date: 01 June 2009

© Copyright 2009 Stafford Instruments Ltd.

Further copies of this document can be found at www.staffordinstruments.co.uk/docs/st220/install22X.pdf